## Edit an RMR Group

Last Modified on 04/27/2022 9:37 pm EDT

To edit an RMR Group, from the main menu, arrive at the RMR Groups setup with this path: Setup > Other > RMR Groups.

The RMR Groups list will be displayed. Locate the RMR Group you want to edit, and then click on the Edit button (pencil icon).

|                             | /IR Groups             |
|-----------------------------|------------------------|
| ND Show inactive RMR Groups | + Add RMR Group        |
| Default                     | Name                   |
| TIS Delete                  | Non-Arrears            |
| NO PEdit 🛅 Delete           | Invoice in Arrears     |
|                             |                        |
| 1-2 of 2 items 🔁 Refresh    | н 4 <mark>1</mark> > н |
|                             |                        |

The Edit RMR Group form will be displayed. Make the necessary changes, and then click the Save button when finished.

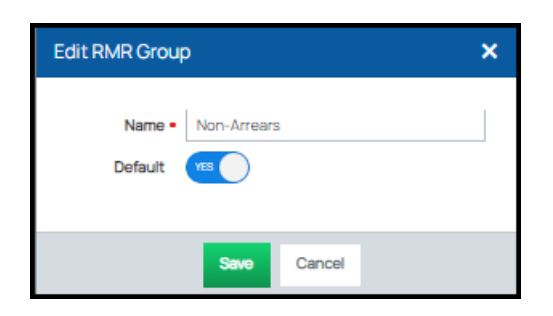